## **Department of Personnel & Administrative Reforms**

ಸಿಬ್ಬಂದಿ ಮತ್ತು ಆಡಳಿತ ಸುಧಾರಣಾ ಇಲಾಖೆ

# **Appointment On Compassionate Grounds to Group D Posts**

ಗ್ರೂಪ್ ಡಿ ಹುದ್ದೆಗಳಿಗೆ ಅನುಕಂಪದ ಆಧಾರದ ಮೇಲೆ ನೇಮಕಾತಿ

### Step 1: Enter the login details

| ← → C  https://serviceonline.gov.in/configureka/ |                                                                                                    | * 🖲                           |
|--------------------------------------------------|----------------------------------------------------------------------------------------------------|-------------------------------|
| ಕರ್ನಾಟಕ ಸರ್ಕಾರ                                   | ಸೇವಾ ಸಿಂಧು<br>Seva Sindhu                                                                                                    | Real COLD                     |
| Apply for Service                                | Check                                                                                                    | Your Application Status       |
| Mobile No<br>OTP/Password •<br>4bf7d5 Type       | C Cet OTP Select Service<br>here for the select Service Service S | nt •                          |
| Forgot Password   New user ?<br>Submit           | Register here                                                                                                    | Check Status Now              |
| © All Rights Reserved                            |                                                                                                    | Powered by <u>SERVICEPLUS</u> |

## Step 2 : Citizen Login will be displayed

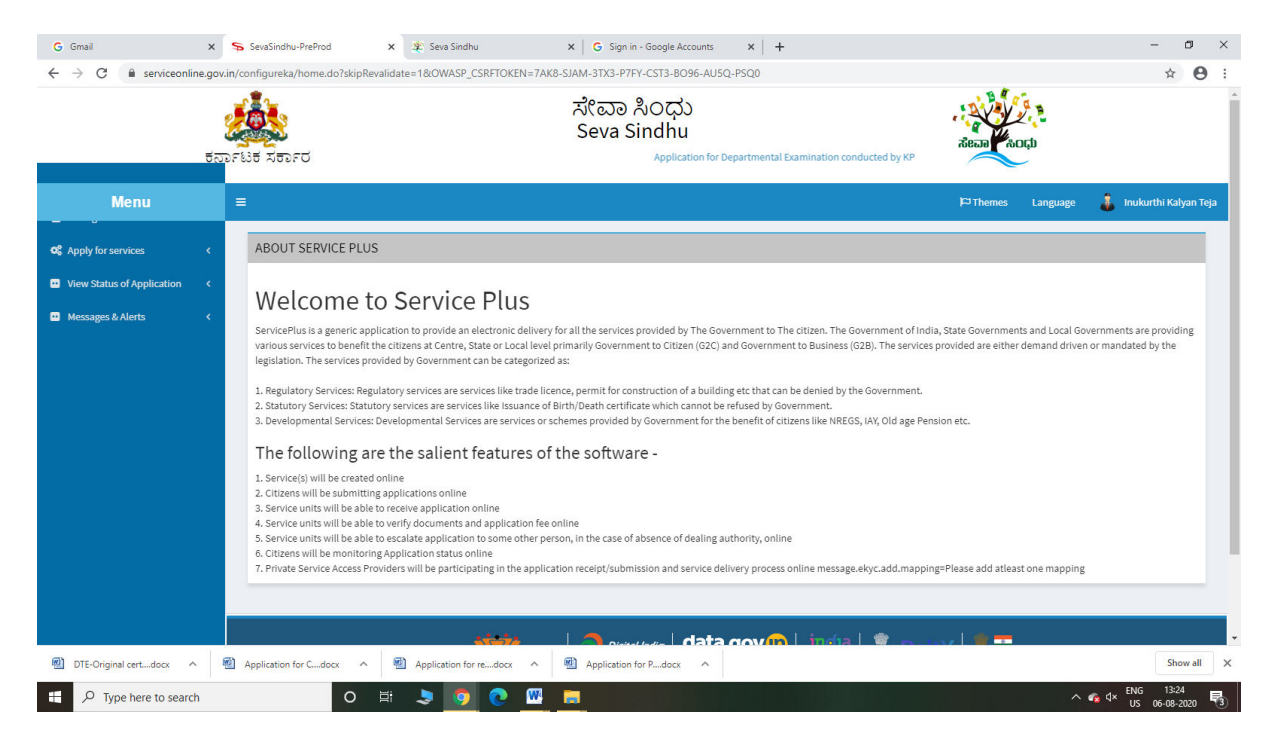

| $ ightarrow \mathbf{C}$ $\ $ serviceonline                                       | e.gov.in/configure | a/beneficiaryPrimaryServiceList.do?OWASP_CSRFTOKEN=7AK8-SIAM-3TX3-P7FY-CST3-8096-AU5Q-PSQ0<br>ポペロの おしつಧン<br>Seva Sindhu<br>2.FD Application for Departmental Examination conducted by KPSC | acop                                        | ☆ ●                 |
|----------------------------------------------------------------------------------|--------------------|----------------------------------------------------------------------------------------------------|---------------------------------------------|---------------------|
| Menu                                                                             | =                  |                                                                                                    | 🏳 Themes Language 🍶                         | inukurthi Kalyan Te |
| Apply for services                                                               | ~ Apply            | For Services / View All Available Services                                                                                                    |                                             |                     |
| View all available services     View Status of Application     Messages & Alerts | «<br>«             | view Karnataka                                                                                                    | ✓ Services                                  |                     |
|                                                                                  | Sl.No.             | Service Name                                                                                                    | Department Name                             | State               |
|                                                                                  | 1                  | Accident Relief Fund-KSRTC                                                                                                    | Karnataka State Road Transport Corporation  | KARNATAKA           |
|                                                                                  | 2                  | Accident Relief Fund - NEKRTC                                                                                                    | NEKRTC                                      | KARNATAKA           |
|                                                                                  | 3                  | Accident Relief Fund-NWKRTC                                                                                                    | NWKRTC                                      | KARNATAKA           |
|                                                                                  | 4                  | Acid Victim Pension                                                                                                    | Directorate of Social Security and Pensions | KARNATAKA           |
|                                                                                  | 5                  | Admission for Morarji Desai Residential school - Minority Welfare Department                                                                                                    | Minority Welfare Department                 | KARNATAKA           |
|                                                                                  | 6                  | Admission for Pre and Post matric hostels - Minority Welfare Department                                                                                                    | Minority Welfare Department                 | KARNATAKA           |
|                                                                                  | 7                  | Agricultural Family Member Certificate / ವ್ಯವಸಾಯಗಾರರ ಕುಟುಂಬದ ದೃಢೀಕರಣ ಪ್ರಮಾಣ ಪತ್ರ                                                                                                    | Revenue Department                          | KARNATAKA           |
|                                                                                  | 8                  | Amendment of Bye Laws of Souharda co-operative society                                                                                                    | Registrar of Cooperative Societies          | KARNATAKA           |
|                                                                                  | 9                  | Amendment of License to Manufacture Insecticides                                                                                                    | Agriculture Department                      | KARNATAKA           |
|                                                                                  | 10                 | Amondment of Nonufacturine License for Niero Nutriente Nieture Fortilizare                                                                                                    | Agriculture Department                      | VADNATAVA           |
| DTE-Original cart docs                                                           | Applicati          | n for Cdocx 🔿 🗐 Application for redocx 🥎 Application for Pdocx 🔿                                                                                                    |                                             | Show all            |

### Step 3 : Search the required service and click to open

### Step 4 : Fill the Applicant Details & Photocopies details

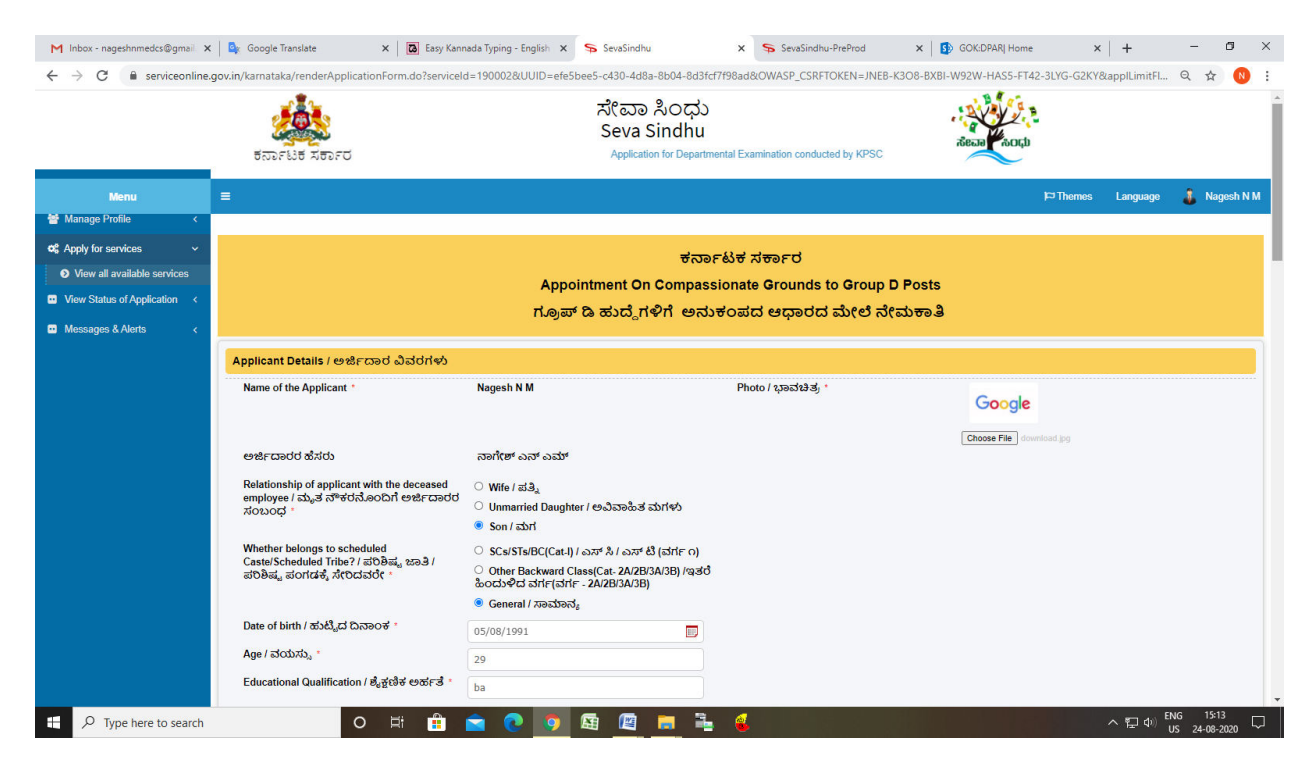

| M Inbox - nageshnmedcs@gmail × | Google Iranslate X Google Iranslate X Google Iranslate X Sexisindhu X Sexisindhu X Sexisindhu X Societ Victor Victor Vict |  |
|--------------------------------|----------------------------------------------------------------------------------------------------|--|
| ← → C ■ serviceoniine.g        | oxinjxamataa/renoemppilcationrom.do/serviceid=190002@00UIU=efesDees-c430-4da8-80x4-8dstd1/1908d00UWASP_LSKF1UXEN=JNEB-K3OG-8X8I-W92W-HASS-F142-3LTG-G2K17888ppiLlmmtH マロア 10<br>Declaration / 彼ら代記者                                                                                                    |  |
|                                | I happe *<br>I have agreed to accept my post that your department offering me, as per rules, subject to availability of vacancy / ನಿಮ್ಮ ಇಲಾಖೆಯಲ್ಲಿ ರಿಕ್ಸ ಸ್ನಾನದ ಲಭ್ಯತೆಯನ್ನು ಅವಲಂಬಿಸಿ ನನಗೆ ನಿಯಮಾನುಸಾರ ನೀಡಲಾಗುವ ಯಾವುದೇ<br>ಹುಡ್ಡಿಯನ್ನು ಅಂಗೀಕರಿಸಲು ನಾನು ಒಪ್ಪಿರುತ್ತೇನೆ.<br>I haveby declare that the facts tatled above are correct to the best of my knowledge/ ನಾನು ನೀಡಿರುವ ಮೇಲಿನ ಸಂಗತಿಗಳು ನಾನು ತಿಳಿದಷ್ಟರ ಮಟ್ಟಿಗೆ ಸರಿಯಾಗಿದೆಯೆಂದು ನಾನು ಈ ಮೂಲಕ ಘೋಷಿಸುತ್ತೇನೆ.<br>I haveby declare that the facts tatled above are correct to the best of my knowledge/ ನಾನು ನೀಡಿರುವ ಮೇಲಿನ ಸಂಗತಿಗಳು ಮಾವು ತಿಳಿದಷ್ಟರ ಮಟ್ಟಿಗೆ ಸರಿಯಾಗಿದೆಯೆಂದು ನಾನು ಈ ಮೂಲಕ ಘೋಷಿಸುತ್ತೇನೆ.<br>I many fact stated above found to be incorrect of take, my service may be terminated / ಇಲ್ಲಿ ಶೇಳಲಾಗಿರುವ ಯಾವುದೇ ಸಂಗತಿಗಳು ಮುಂದೆ ಯಾವುಗಲಾದರೂ ಸರಿಯಾಗಿದ್ದಿ ಅಥವಾ ತಪ್ಪು ಎಂದು ಕಂಡುಬಂದರೆ ನನ್ನ<br>ಸೇರೆಯನ್ನು ಸುಪ್ರಾಯಗೊಳಿಸುತ್ತವರು.<br>I may kindly be appointed on compassionate ground / ನನ್ನನ್ನು ದಯವಿಟ್ಟು ಅವಳಿಂದದ ಅಧಾರದ ಮೇರೆ ನೇಮಕ ಮಾಡಿಕೊಳ್ಳಬಹುದು.                                                                                                    |  |
|                                | Additional Details Apply to the Office 1 Department of Personnel & Administrative Reforms (STATE)                                                                                                    |  |
|                                | Word verification<br>Please enter the characters shown above<br>777176                                                                                                    |  |
|                                | Bibali ⊉Submit OClose Si Reset                                                                                                    |  |
|                                | Image: Note of PANCHAVENT INTER       Image: Note of PANCHAVENT INTER       Image: Note of PANCHAVENT INTER       Image: Note of PANCHAVENT INTER         Site is bottomicity designed, hosted and materianced by National Informatics Content       Contents on this workside is nomed, updated and materianced by National Informatics Content       Contents on this workside is nomed, updated and materianced by National Informatics Content         Contents on this workside is nomed, updated and materianced by National Informatics Content       Contents on this workside is nomed, updated and materianced by National Informatics Content         Contents on this workside is nomed, updated and materianced by National Informatics Content       Contents on this workside is nomed, updated and materianced by National Informatics Content                                                                                                    |  |
| Type here to search            | O 벼 🔒 🖻 🕐 🧿 🖾 🖉 👼 着 🌜 ···································                                                                                                    |  |

Step 5 : Click on I agree checkbox and fill the Captcha Code as given & Submit

# Step 6: A fully filled form will be generated for user verification

|                              | ಕರ್ನಾಟಕ ಸರ್ಕಾರ                                                                                        | ಸೇವಾ ಸಿಂಧು<br>Seva Sindhu<br>Application for Departmental Examination conducted by KPSC | Read Roca |        |          |          |
|------------------------------|----------------------------------------------------------------------------------------------------|-----------------------------------------------------------------------------------------|-----------|--------|----------|----------|
| Menu                         | =                                                                                                    |                                                                                         |           | Themes | Language | 🌡 Nagest |
| Manage Profile 🔨 🔨           |                                                                                                    |                                                                                         |           |        |          |          |
| Apply for services 🗸 🗸       | Application not yet submitted. To proceed click on the appropriate button available                   | lable at the bottom of this page                                                        |           |        |          |          |
| View all available services  |                                                                                                    |                                                                                         |           |        |          |          |
| View Status of Application < | Applicant Details / ಅರ್ಜಿದಾರ ವಿವರಗಳು                                                                  |                                                                                         |           |        |          |          |
| Messages & Alerts <          | Name of the Applicant :                                                                               | Nagesh N M                                                                              |           |        |          |          |
|                              | Photo / ಭಾವಚಿತ್ರ :                                                                                    | Google                                                                                  |           |        |          |          |
|                              | ಆರ್ಜಿದಾರರ ಹೆಸರು :                                                                                     | ನಾಗೇಶ್ ಎನ್ ಎಮ್                                                                          |           |        |          |          |
|                              | Relationship of applicant with the deceased employee / ಮೃತ ನೌಕರನೊಂದಿ<br>ಅರ್ಜದಾರರ ಸಂಬಂಧ :              | 1 Son / क्यान                                                                           |           |        |          |          |
|                              | Whether belongs to scheduled Caste/Scheduled Tribe? / ಪರಿಶಿಷ್ಟ ಜಾತಿ /<br>ಪರಿಶಿಷ್ಟ ಪಂಗಡಕ್ಕೆ ಸೇರಿದವರೇ : | General / ಸಾಮಾನ್ಯ                                                                       |           |        |          |          |
|                              | Date of birth / ಹುಟ್ಟಿದ ದಿನಾಂಕ :                                                                      | 05/08/1991                                                                              |           |        |          |          |
|                              | Age / ವಯಸ್ನು :                                                                                        | 29                                                                                      |           |        |          |          |
|                              | Educational Qualification / ಶೈಕ್ಷಣಿಕ ಅರ್ಹತೆ :                                                         | ba                                                                                      |           |        |          |          |
|                              | Deceased Person Details / ಮೈತ ನೌಕರನ ವಿವರಗಳು                                                           |                                                                                         |           |        |          |          |
|                              | Employee ld / ಉದ್ಯೋಗಿ ಗುರುತಿನ ಸಂಖ್ಯೆ (ಕೆ ಜಿ.ಐ.ಡಿ ಸಂಖ್ಯೆ) :                                            | 232556                                                                                  |           |        |          |          |
|                              | Name of the deceased employee / ಮ್ಮತ ನೌಕರನ ಹೆಸರು :                                                    | hhff                                                                                    |           |        |          |          |
|                              | Post/Service/Department held on the date of death of deceased employee /                              | trtert                                                                                  |           |        |          |          |

| Total monthly income of the family(income from all sources of all the dependant members of the family)<br>(ಬಿ) ರನ್ವಯ ದ್ಯೂಧೀಕರಣ ಪತ್ರಗಳೊಂದಿಗೆ ಒದಗಿನತಕ್ಕದ್ದು)                                                                                                    | / ಕುಟುಂಬದ ಒಟ್ಟು, ಮಾಸಿಕ ವರಮಾನ (ಎಲ್ಲಾ, ಅವಲಂಬತರ ಎಲ್ಲಾ, ಮೂಲಗಳಂದ ಲಭ್ಯವಾಗುವ ವರಮಾನವನ್ನು, ನಿಯಮ 4 ರ ವಿವರಣೆಯ                                                                                                    |
|----------------------------------------------------------------------------------------------------|----------------------------------------------------------------------------------------------------|
| Family pension and related / ಕುಟುಂಬ ಪಿಂಚಣಿ ಮತ್ತು ಸಂಬಂಧಿತ                                                                                                    | Family all other sources / ಹುಟುಂಬದ ಇತರ ಎಲ್ಲಾ ಮೂಲಗಳಿಂದ                                                                                                    |
| 23                                                                                                    | 33                                                                                                    |
| Declaration / බ්රාමේක්ස්                                                                                                    |                                                                                                    |
| I have agreed to accept any post that your department offering me, as per rules, subject to availability of vacant<br>ಒಪ್ಪಿರುತ್ತನೆ.<br>I hereby declare that the facts stated above are correct to the best of my knowledge/ ನಾನು ನೀಡಿರುವ ಮೇಲಿನ'<br>If any fact stated above found to be incorrect of risks, my service may be terminated 'ಇಲ್ಲಿ ಪೇಳಲಾಗಿರುವ ಯ<br>I may kindly be appointed on compassionate ground / ನನ್ನನ್ನು ದಯನಿಟ್ಟು ಆನುಕಲವರ ಮೇಲಿ ನೇವು | y / ನಿಮ್ಮ ಇಲಾಖೆಯಲ್ಲಿ ರಿಕ್ಷ ಸ್ಯಾನದ ಲಭ್ಯತೆಯನ್ನು ಅಕಾಲಂಬಿಸಿ ನನಗೆ ನಿಯಮಾನುಸಾರ ನೀಡಲಾಗುವ ಯಾವುದೇ ಹುದ್ದೆಯನ್ನು ಅಂಗೀಕರಿಸಲು ನಾನು<br>ನಂಗತಿಗಳು ನಾನು ತಿಳಿದಷ್ಟರ ಮಟ್ಟಿಗೆ ಸರಿಯಾಗಿದೆಯೆಂದು ನಾನು ಈ ಮೂಲಕ ಘೋಷಿಸುತ್ತೇನೆ.<br>ಎವುದೇ ಸಂಗತಿಗಳು ಮುಂದೆ ಯಾವಾಗಲಾದರೂ ಸರಿಯಾಗಿಲ್ಲ. ಅಥವಾ ತಪ್ಪು, ಎಂದು ಕಂಡುಬಂದರೆ ನನ್ನ ಸೇವೆಯನ್ನು ಮುಕ್ತಾಯಗೊಳಿಸಬಹುದು.<br>ಕ ಮಾಡಿಕೊಳ್ಳಬಹುದು. |
| I Agree : Yes                                                                                                    |                                                                                                    |
| Additional Details                                                                                                    |                                                                                                    |
| Apply to the Office Department of Personnel & Ad                                                                                                    | ministrative Reforms (STATE)                                                                                                    |
| Draft Reference No : Draft_DP2115/2020/00006                                                                                                    |                                                                                                    |
| 24/8/2020 03:14:37 IST                                                                                                    | http://serviceonline.gov.in/karr                                                                                                    |
|                                                                                                    | 🖹 Attach Annexure 🖹 Edit 🛛 Cancel 😋 Click here to initiate new application                                                                                                    |
| L                                                                                                    |                                                                                                    |
|                                                                                                    |                                                                                                    |
|                                                                                                    |                                                                                                    |

# Step 7 : Tick on I agree and click on Attach annexure

## Step 8: Attach the annexures and save them

| ್ಷ ನ್ರಾಟಕ ಸರ್ಕಾರ             | nation conducted by KPSC                                                                                        | ಸೇವಾ ಸಿಂಧು<br>Seva Sindhu                                            |                                                   |                  | New N    | Diçti  |
|------------------------------|----------------------------------------------------------------------------------------------------|----------------------------------------------------------------------|---------------------------------------------------|------------------|----------|--------|
| Menu =                       | E Contraction of the second second second second second second second second second second second second second |                                                                      |                                                   | <b>⊨</b> ⊐Themes | Language | 🤱 Nage |
| anage rome                   | ATTACH ENCLOSURE(S)                                                                                             |                                                                      |                                                   |                  |          |        |
| View all available services  | = Enclosure(s):                                                                                                 |                                                                      |                                                   |                  |          |        |
| View Status of Application < | Type of Enclosure*                                                                                              | Enclosure Document                                                   | File/Reference                                    |                  |          |        |
| Messages & Alerts <          | Original Death Certificate of deceased employee *                                                               | Death Certificate of deceased employee   Document Format             | Choose File sample.pdf                            |                  |          |        |
|                              | Departmental Identity Card of the deceased employee $\overset{\circ}{}$                                         | Departmental Identity Card of the deceased employee                  | Choose File sample.pdf                            |                  |          |        |
|                              | Original Survival Certificate of family members of deceased employee<br>issued by Revenue Authorities           | Original Survival Certificate of family members of deceased employ   | Choose File sample.pdf                            |                  |          |        |
|                              | Certified copy of PAN card of the applicant $\dot{}$                                                            | Certified copy of PAN card of the applicant<br>© Document Format     | Choose File sample.pdf                            |                  |          |        |
|                              | Certified copy of Aadhaar card of the applicant                                                                 | Certified copy of Aadhaar card of the applicant v  O Document Format | Choose File sample.pdf                            |                  |          |        |
|                              | Certified copy of Electoral Card of the applicant ${}^\circ$                                                    | Certified copy of Electoral Card of the applicant                    | Fetch from DigiLocker Choose File sample.pdf Scan |                  |          |        |

| M Inhox - nageshpmedcs@gmail X | 🕼 Google Translate X 🔯 Face Kanneda Tunion - Frankish X 🥿 Sea Sindhu X Sea Sindhu-PiePand X 🚯 GOK/DBAR Home X 🕂 — 🗗 X                                                                                                    |
|--------------------------------|----------------------------------------------------------------------------------------------------|
|                                |                                                                                                    |
|                                | 10 Original Deadle Cardiade of Geosage endoree Death Cardiade of decasage endoree                                                                                                    |
|                                | 2) Departmental identity Card of the deceased employee Departmental identity Card of the deceased employee                                                                                                    |
|                                | 3) Original Sunivial Certificate of family members of deceased employee issued Original Sunivial Certificate of family members of deceased employee issued by Revenue Authorities<br>by Revenue Authorities                                                                                    |
|                                | 4) Certified copy of PAN card of the applicant Certified copy of PAN card of the applicant                                                                                                    |
|                                | 5) Certified copy of Aadhaar card of the applicant Certified copy of Aadhaar card of the applicant                                                                                                    |
|                                | 6) Certified copy of Electoral Card of the applicant Certified copy of Electoral Card of the applicant                                                                                                    |
|                                | 7) Original Certificate of Educational Qualification of the applicant Original Certificate of Educational Qualification of the applicant                                                                                                    |
|                                | 8) Original Transfer Certificate of the applicant issued by the School/Educational Original Transfer Certificate of the applicant issued by the School/Educational Institution last studied<br>Institution last studied                                                                        |
|                                | 9) Original Caste Certificate of the applicant Original Caste Certificate of the applicant                                                                                                    |
|                                | 10) Annual Returns (Min. 3 Years) Original Annual Income Certificate of the family in the prescribed format (as per Gort. Notification No DPAR 10 SCA 95,<br>dt 12-09-1996) (Only for appointment on compassionale ground)                                                                     |
|                                | 11) Notarised Affidavi/No Objection Certificate stating other members in the family Notarised Affidavi/No Objection Certificate stating other members in the family of deceased employee agreed to give appointment to the applicant appointment to the applicant appointment to the applicant |
|                                | 12) NotarisedAffidavit swearing that none of the members in the deceased's family NotarisedAffidavit swearing that none of the members in the deceased's family has got appointment on compassionate ground ground                                                                             |
|                                | 13) Ration Card of the family of the deceased employee Ration Card of the family of the deceased employee                                                                                                    |
|                                | Additional Details                                                                                                    |
|                                | Apply to the Office Department of Personnel & Administrative Reforms (STATE)                                                                                                    |
|                                | Draft Reference No : DP211520000006                                                                                                    |
|                                |                                                                                                    |
|                                | E esign and Submit O Cancel                                                                                                    |
|                                |                                                                                                    |
|                                |                                                                                                    |
| P Type here to search          | O Hi 🟦 🚖 💽 🧿 🖾 🙋 🧮 💺 🌜                                                                                                    |

#### Step 9: Saved annexures will be displayed

#### Step 10 : Click on e-Sign and proceed

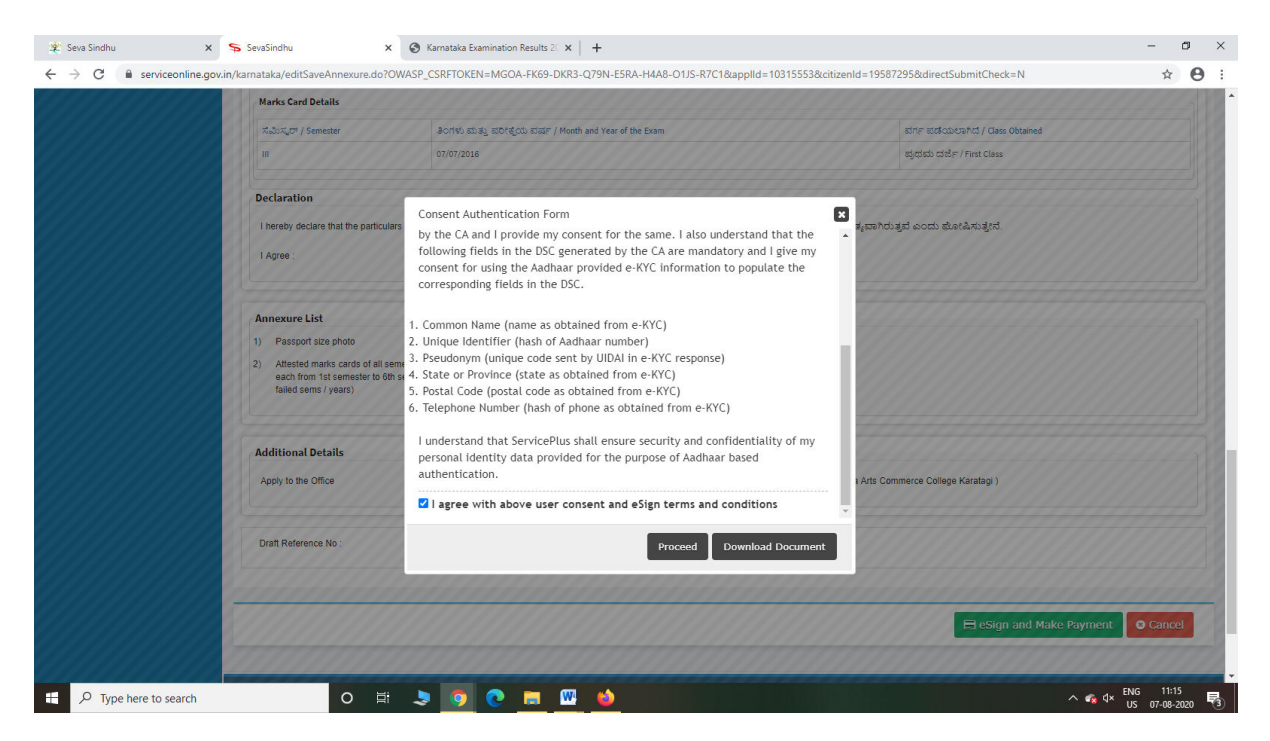

Step 11: eSign page will be displayed. Fill Aadhar number to get OTP and proceed to payment

| 🔽 Seva Sindhu 🛛 🗙       | SevaSindhu-PreProd X 🗹 C-D                                                                                                    | AC's eSign Service X +                                                    |                                                                     | - 0 🔀         |
|-------------------------|----------------------------------------------------------------------------------------------------|---------------------------------------------------------------------------|---------------------------------------------------------------------|---------------|
| (←) → C' ŵ              | 🛛 🗎 🗝 https://esignservice1.cdac.in                                                                                                    | /esignservice2.1/OTP                                                      | ☺ ☆                                                                 |               |
|                         | Weining the second and the second and the second an | Digital India<br>Power To Empower                                         | स्ती डेक<br>CDAC<br>Gentre for Development of<br>Advanced Computing |               |
|                         |                                                                                                    | You are currently using C-DAC eSign Service and have been redirected from |                                                                     |               |
|                         |                                                                                                    | ि स्टार्थ्य प्रियम्<br>इत्यास्ति दि                                       |                                                                     |               |
|                         |                                                                                                    | Aadhaar Based e-Authentication                                            |                                                                     |               |
|                         |                                                                                                    | 355986939492                                                              |                                                                     |               |
|                         |                                                                                                    | Get Virtual ID                                                            |                                                                     |               |
|                         |                                                                                                    | I have read and provide my <u>consent</u>                                 |                                                                     |               |
|                         |                                                                                                    | Submit Cancel Not Received OTP? Resend OTP                                |                                                                     |               |
|                         |                                                                                                    |                                                                           |                                                                     |               |
|                         |                                                                                                    |                                                                           |                                                                     |               |
|                         |                                                                                                    |                                                                           |                                                                     |               |
|                         |                                                                                                    |                                                                           |                                                                     | . FNG 11:20   |
| L P Type here to search | O Ei                                                                                                    | 🤜 🕑 💌 🔜 🖳 🤐                                                               | ~ 4                                                                 | US 07-08-2020 |

Step 12: Click on Make Payment and proceed

| 🔽 Seva Sindhu 🛛 🗙                                                                                             | SevaSindhu-PreProd    | × SevaSindhu × +                            | έ.                                            |                                                                   | - 0 ×          |
|----------------------------------------------------------------------------------------------------|-----------------------|---------------------------------------------|-----------------------------------------------|-------------------------------------------------------------------|----------------|
| <) → ୯ ŵ                                                                                                    | 🖸 🔒 https://serviceor | line.gov.in/karnataka/paymentInfo.do?paymen | tOption=ERR&appIId=10315553&coverageLocationI | d=32241&serviceId=7730001&citize 🚥 🗵 🏠                            | III\ 🗉 🌒 🗄     |
| ಕ                                                                                                    | ರ್ನಾಟಕ ಸರ್ಕಾರ         | i by KPSC                                   | ಸೇವಾ ಸಿಂಧು<br>Seva Sindhu                     | alera toch                                                        |                |
| Menu                                                                                                    | =                     |                                             |                                               | Themes Language لحظ                                               | Bindushree S N |
| Manage Profile        C Apply for services                                                                    | PAYMENT DETA          | ILS                                         | APPLICATIO<br>KRISHNADE                       | N FOR ISSUE OF DEGREE CERTIFICATE- VIJAYANAG<br>VARAYA UNIVERSITY | GARA SHRI      |
| <ul> <li>View Status of Application</li> </ul>                                                                |                       | Mode Of Payment                             | Bill Desk Payment                             |                                                                   |                |
| <ul> <li>Track application status</li> <li>View Incomplete Application</li> <li>Revalidate Payment</li> </ul> |                       | Application Fee                             | 16830.0                                       |                                                                   |                |
| Modify Submissions                                                                                            |                       | Total Amount to be paid (in Rs.)            | 16830.0                                       |                                                                   |                |
| •• Messages & Alerts <                                                                                        |                       |                                             |                                               | 四 Make Payment OR                                                 | eset S Cancel  |
|                                                                                                    |                       |                                             |                                               |                                                                   |                |
|                                                                                                    |                       |                                             |                                               |                                                                   |                |
|                                                                                                    |                       |                                             |                                               |                                                                   |                |
|                                                                                                    |                       |                                             |                                               |                                                                   |                |
| O Tupo here to search                                                                                         |                       |                                             |                                               |                                                                   | 1 ENG 11:20    |

| evaSindhu-PreProd X                                              | +                                                                                    | - 6                                                                              |  |  |
|------------------------------------------------------------------|--------------------------------------------------------------------------------------|----------------------------------------------------------------------------------|--|--|
| $\rightarrow$ C <sup>i</sup> $\textcircled{a}$                   | 🛛 🗎 🗝 https://serviceonline.gov.in/configureka/finalAcknowledgement.do?app           | xlld=31037&coverageLocationId=31112&serviceId=7600001&citizen_Id=10840 🗵 🏠 📗 🗈 🕼 |  |  |
| Manufacture of Academic and                                      | Would you like Firefox to save this login for cdac.in?                               |                                                                                  |  |  |
| View Status of Application <                                     | 355986939492                                                                         |                                                                                  |  |  |
| Messages & Alerts <                                              | •••••                                                                                |                                                                                  |  |  |
|                                                                  | Show password                                                                        | ಕರ್ನಾಟಕ ಸರ್ಕಾರ                                                                   |  |  |
|                                                                  | Save Don't Save 🗸                                                                    | Sakala Acknowledgement/ಸಕಾಲ ಸ್ನೀಕೃತಿ                                             |  |  |
|                                                                  | Office Name /ಕಛೇರಿ ಹೆಸರು                                                             | Rural Development and Panchayat Raj                                              |  |  |
|                                                                  | Sakala No/ಸಕಾಲ ಸಂಖ್ಯೆ                                                                | PR004S20000026                                                                   |  |  |
|                                                                  | Application Date /ಅರ್ಜಿಯ ದಿನಾಂಕ                                                      | 06/08/2020                                                                       |  |  |
|                                                                  | Service Requested /ವಿನಂತಿಸಿದ ಸೇವೆ                                                    | Maintenance of drinking water Minor Repairs                                      |  |  |
|                                                                  | Applicant Name /ಅರ್ಜಿದಾರರ ಹೆಸರು                                                      | bindu                                                                            |  |  |
| Applicant Address /ಅರ್ಜಿದಾರರ ವಿಳಾಸ<br>Mobile No /ಮೂವ್ಯೆಲ್ ಸಂಖ್ಯೆ |                                                                                      | 12 bengaluru bapuji nagar 562145                                                 |  |  |
|                                                                  |                                                                                      | 8296691970                                                                       |  |  |
|                                                                  |                                                                                      |                                                                                  |  |  |
|                                                                  |                                                                                      | Type of document(s) Document(s) Attached                                         |  |  |
|                                                                  | Documents and unter language and with voting and and and and and and and and and and | Identity Proof Ration Card (ರೇಷನ್ ಕಾರ್ಡ್)                                        |  |  |
|                                                                  |                                                                                      | No Due Certificate No Due Certificate                                            |  |  |
|                                                                  | Payment Status /ಪಾವತಿ ಸ್ಥಿತಿ                                                         | Payment Paid Successfully/ಪಾವತಿ ಯಶಸ್ವಿಯಾಗಿ ಪಾವತಿಸಲಾಗಿದೆ                          |  |  |
|                                                                  | Payment Mode /ಪಾವತಿ ವಿಧಾನ                                                            | Not Applicable/ಅನ್ಯಯಿಸುವುದಿಲ್ಲ                                                   |  |  |
|                                                                  | Transaction ID /ವ್ಯವಹಾರ ಐಡಿ                                                          | Not Applicable/ಅನ್ನಯಿಸುವುದಿಲ್ಲ                                                   |  |  |
|                                                                  | Transaction Date and Time /ವ್ಯವಹಾರ ದಿನಾಂಕ                                            | Not Applicable/ಅನ್ನಯಿಸುವುದಿಲ್ಲ                                                   |  |  |
|                                                                  | Transaction Reference Number / ವ್ಯವಹಾರ ಉಲ್ಲೇಖ ಸಂಖ್ಯೆ (As applicable)                 | Not Applicable/ಅನ್ವಯಿಸುವುದಿಲ್ಲ                                                   |  |  |
|                                                                  | Total Amount Paid /ಒಟ್ಟು ಪಾವತಿಸಿದ ಮೊತ್ತ                                              | Not Applicable/ಅನ್ನಯಿಸುವುದಿಲ್ಲ                                                   |  |  |
|                                                                  | Application Fee /ಅರ್ಜಿ ಶುಲ್ಕ                                                         | Rs. 10/-                                                                         |  |  |
|                                                                  | Service Charge /ಸೇವಾ ಶುಲ್ಕ                                                           | Not Applicable/ಅನ್ನಯಿಸುವುದಿಲ್ಲ                                                   |  |  |
|                                                                  | Transaction Charge / Harvel that                                                     | Not Applicable/2007 Auto-200                                                     |  |  |

Step 13: After Payment is Successful, Sakala acknowledgement will be generated